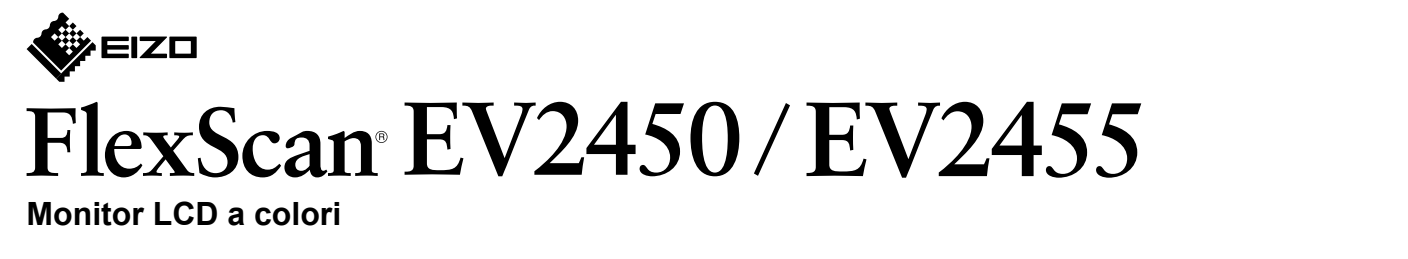

Guida di installazione

Importante Leggere attentamente la sezione PRECAUZIONI, la presente Guida di installazione e il Manuale utente salvati sul CD-ROM per utilizzare il prodotto in modo efficace e sicuro.

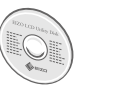

3. Collegamenti

· Per ulteriori informazioni in merito alle impostazioni o alla regolazione dello schermo, consultare il Manuale utente contenuto nell'EIZO LCD Utility Disk (CD-ROM).

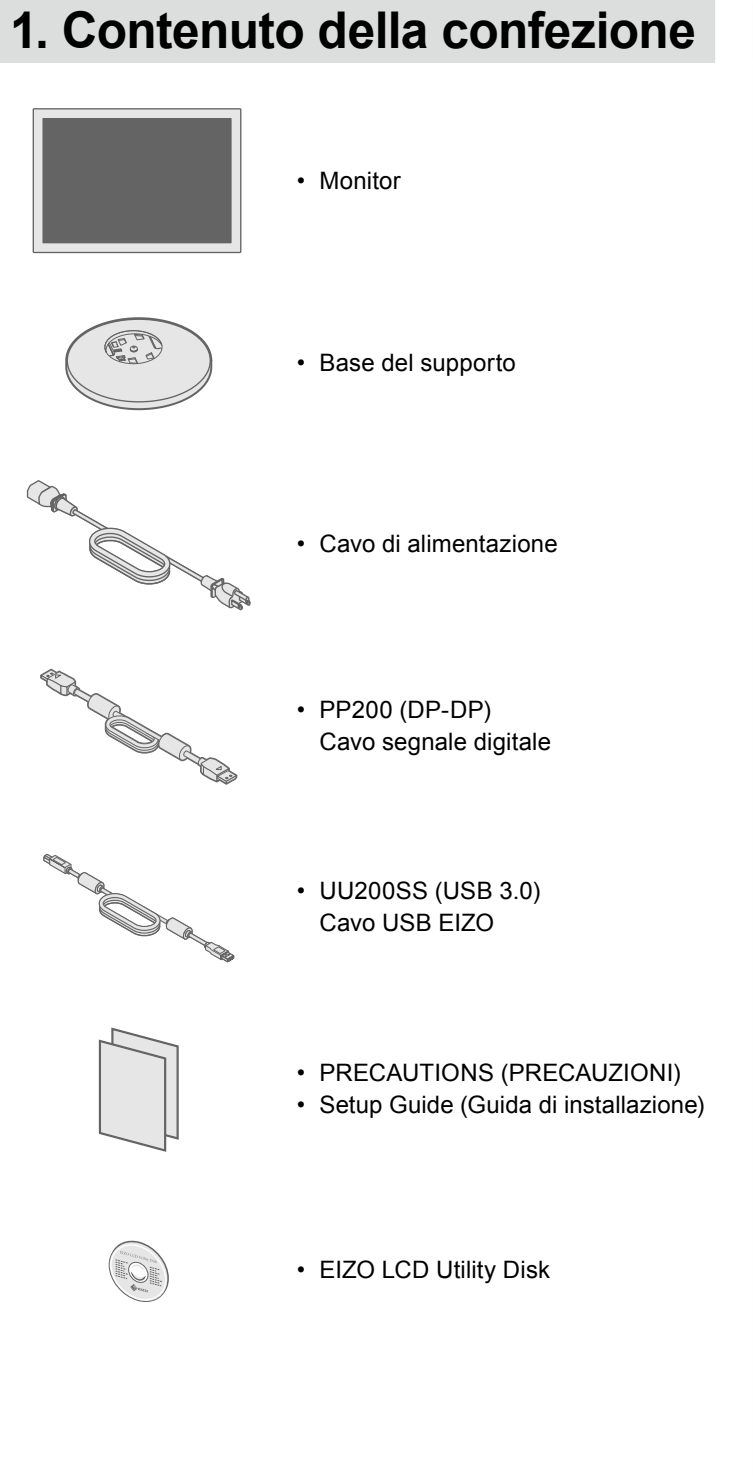

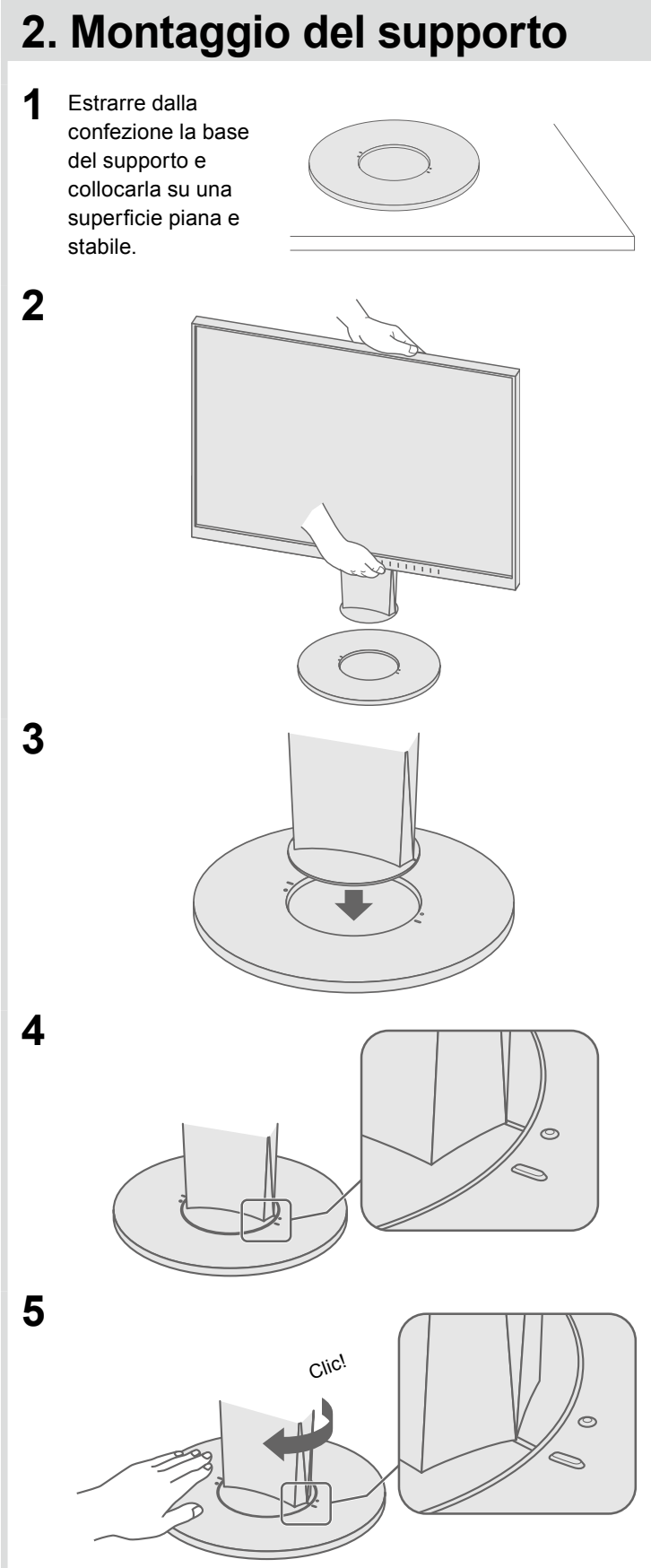

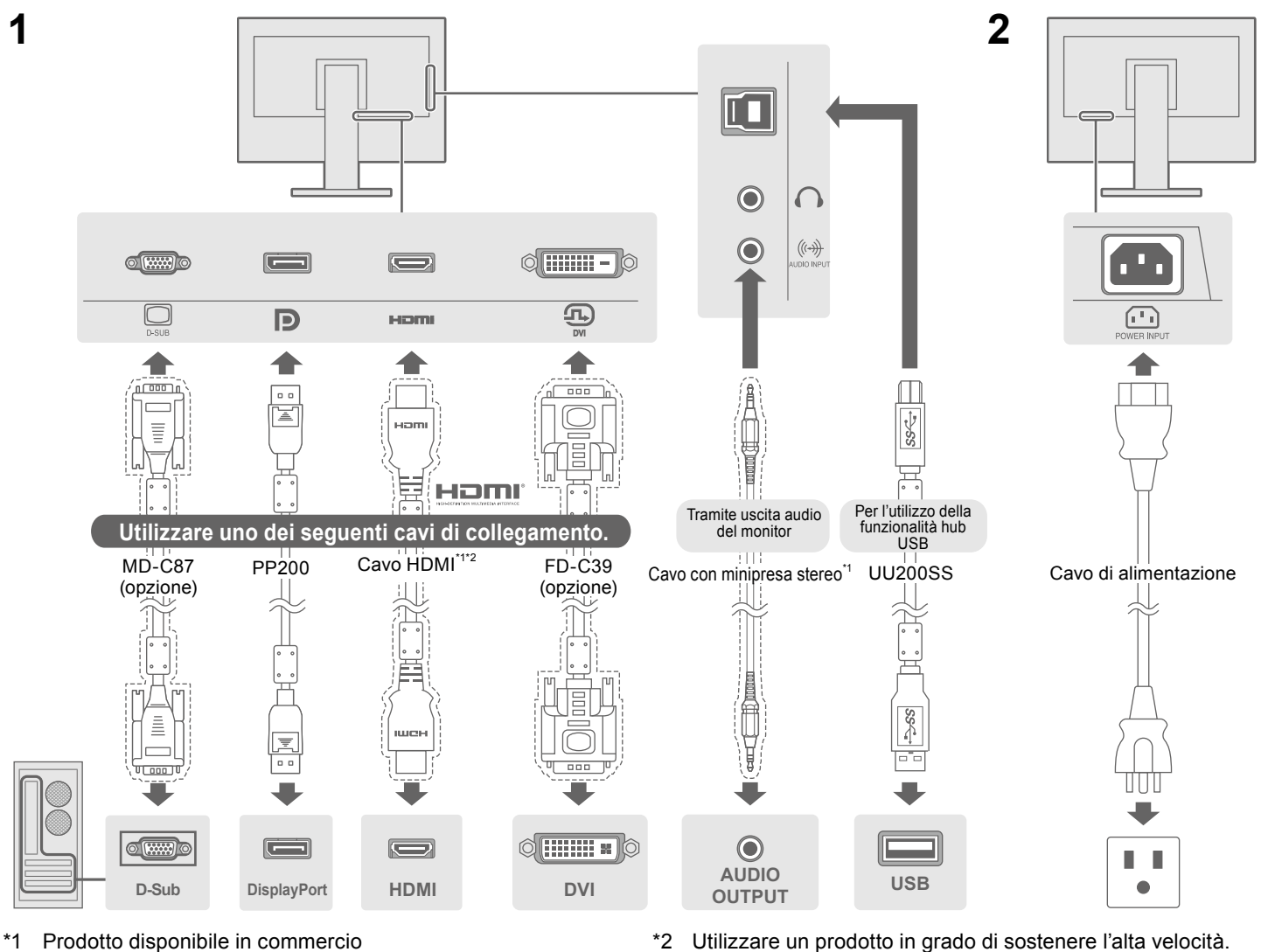

## 4. Regolazione di altezza e angolazione

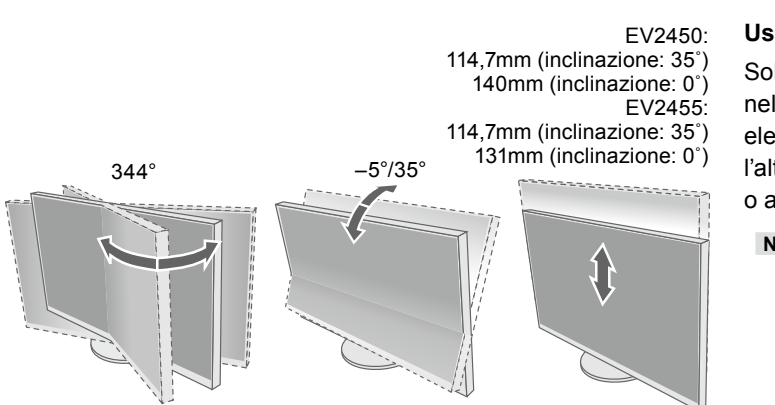

#### Usare il monitor in posizione verticale

Sollevare lo schermo nella posizione più elevata, inclinarlo verso l'alto e ruotarlo a sinistra o a destra di 90°.

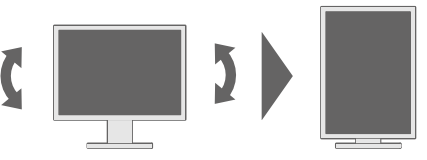

Nota

• Si richiede l'utilizzo di una scheda grafica che supporti la visualizzazione verticale e la configurazione delle impostazioni. Per ulteriori informazioni, fare riferimento al manuale della scheda grafica.

### 5. Raggruppare i cavi

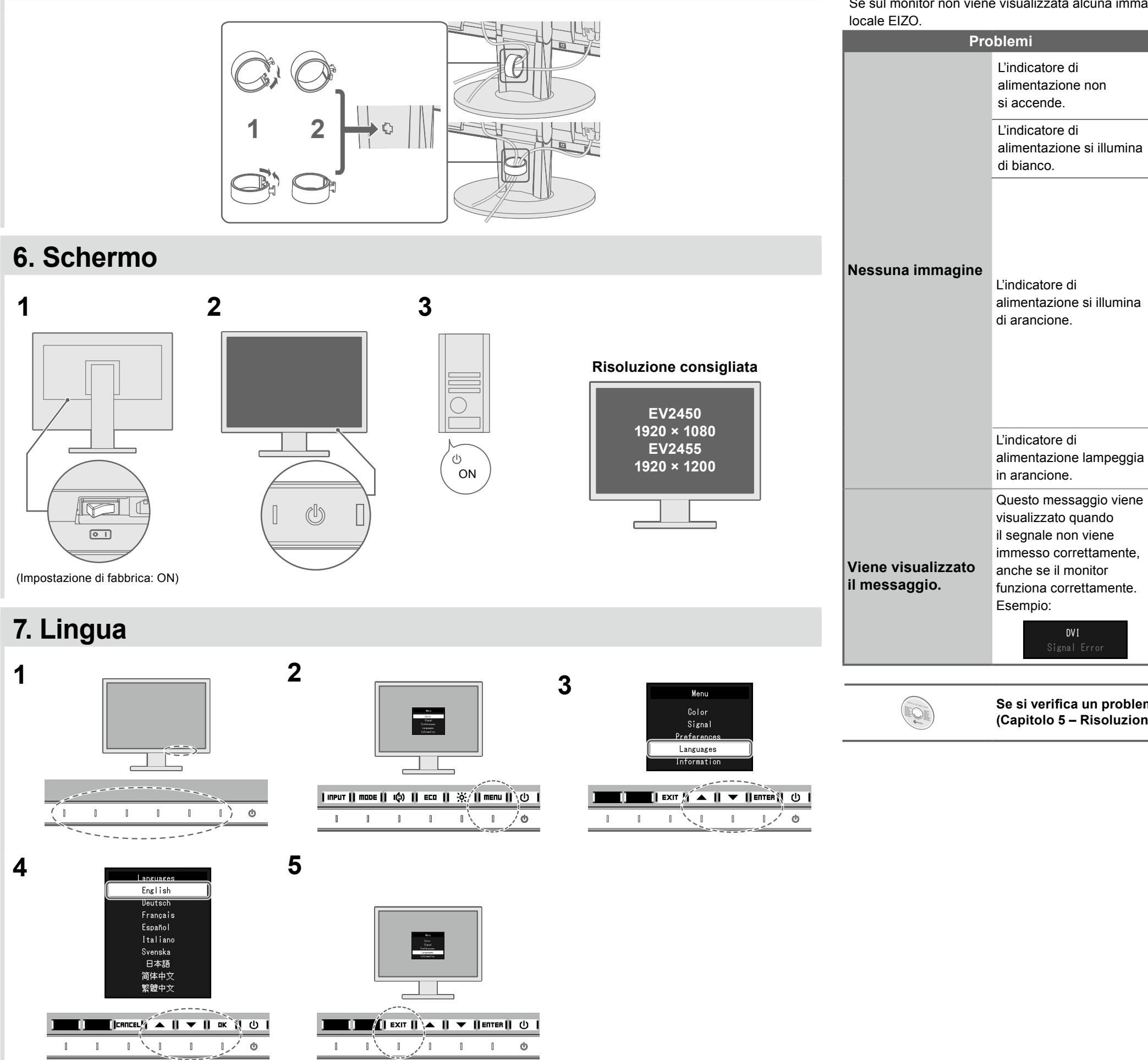

Se sul monitor non viene visualizzata alcuna immagine anche dopo aver applicato le soluzioni consigliate, contattare il rappresentante

#### Possibile causa e rimedio

Verificare che il cavo di alimentazione sia collegato correttamente.
Accendere l'interruttore di alimentazione principale.

• Spegnere l'alimentazione principale per alcuni minuti, quindi riaccenderla.

· Aumentare "Luminosità", "Contrasto" e/o "Guadagno" sul menu impostazioni.

• Commutare il segnale d'ingresso.

• Utilizzare il mouse o la tastiera.

Toccare ().

specificata.

· Riavviare il PC.

scheda grafica.

Problema: nessuna immagine

• Controllare che il PC sia acceso.

 In base al PC e alla scheda grafica, il segnale d'ingresso non viene rilevato e il monitor permane in modalità di risparmio energetico. Se lo schermo non viene visualizzato neppure dopo aver mosso il mouse o aver premuto un qualunque tasto, eseguire la procedura seguente. Il problema potrebbe essere migliorato.
 Premere Toccare O per spegnere il monitor.

2. Toccando l'interruttore più a sinistra, tenere premuto 🕁 per oltre 2 secondi. Viene visualizzato il menu "Administrator Settings"

(Impostazioni amministratore).

3. Selezionare "Compatibility Mode" (Modalità di compatibilità).

4. Selezionare "On". 5. Selezionare "Apply" (Applica) e poi

6. Riavviare il PC.

• Il dispositivo collegato tramite DisplayPort ha un problema. Risolvere il problema, spegnere il monitor e quindi riaccenderlo. Per ulteriori dettagli, fare riferimento al manuale utente del dispositivo di uscita.

· Il messaggio indica che il segnale d'ingresso è al di fuori della gamma

• Verificare che l'impostazione del computer corrisponda ai requisiti di risoluzione e di frequenza verticale del monitor.

• Selezionare l'impostazione desiderata utilizzando il software di utilità della scheda grafica. Per ulteriori informazioni, fare riferimento al manuale della

# Se si verifica un problema dopo aver visualizzato lo schermo, consultare il "Chapter 5 Troubleshooting" (Capitolo 5 – Risoluzione dei problemi ) del manuale utente su CD-ROM.

Copyright© 2014 EIZO Corporation All rights reserved.